### **M** winmostar チュートリアル

# LAMMPS 散逸粒子動力学(DPD)

V10.0.0

2020年3月2日 株式会社クロスアビリティ

Copyright 2008-2020 X-Ability Co., Ltd.

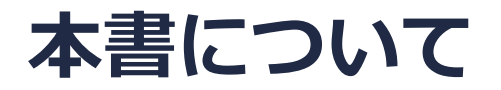

- 本書はWinmostar V10の使用例を示すチュートリアルです。
- 初めてWinmostar V10をお使いになる方はビギナーズガイドを参照してください。
- 各機能の詳細を調べたい方は<u>ユーザマニュアル</u>を参照してください。
- 本書の内容の実習を希望される方は、講習会を受講ください。
  - Winmostar導入講習会:基礎編チュートリアルの操作方法のみ紹介します。
  - <u>Winmostar基礎講習会</u>:理論的な背景、結果の解釈の解説、基礎編チュートリアルの操作方法、基礎編以外のチュートリアルの一部の操作方法を紹介します。
  - 個別講習会:ご希望に応じて講習内容を自由にカスタマイズして頂けます。
- 本書の内容通りに操作が進まない場合は、まず<u>よくある質問</u>を参照してください。
- よくある質問で解決しない場合は、情報の蓄積・管理のため、お問合せフォームに、不具合の 再現方法とその時に生成されたファイルを添付しご連絡ください。
- 本書の著作権は株式会社クロスアビリティが有します。株式会社クロスアビリティの許諾な く、いかなる形態での内容のコピー、複製を禁じます。

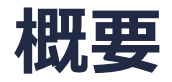

 ジブロックコポリマーの相分離構造を、DPD法により予測する手順を示します。構造の定量的 な評価方法の一つとしてここでは散乱関数を算出します。

参考文献: R. D. Groot and T. J. Madden, J. Chem. Phys, 108, 20, (1998), 8713.

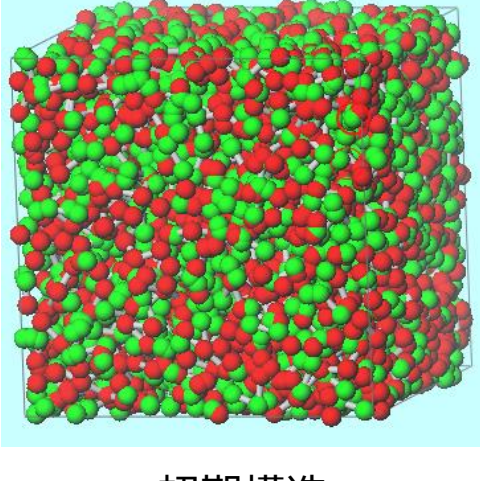

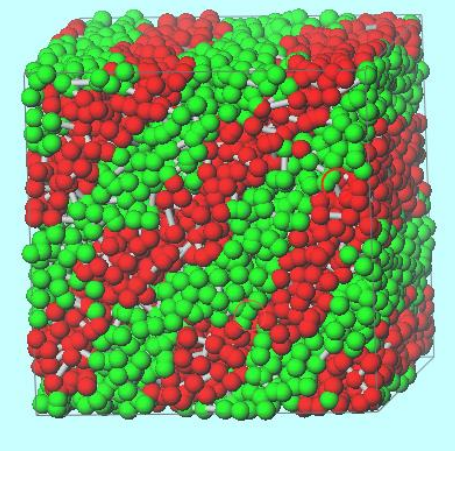

初期構造

得られる構造

- ※ 全原子MDの構造にマッピングする方法を本資料最後の示しています。
- ※ DPDパラメータの算出方法はGromacsチュートリアルをご参照ください。

### 動作環境設定

- 本機能を用いるためには、LAMMPSとCygwinのセットアップが必要です。
- <u>https://winmostar.com/jp/installation/</u>インストール方法のWindows用のLAMMPSと Cygwinの設定手順に従います。

(6) 以下のいずれかのリンク先の手順でWinmostar用のCygwin環境(cygwin\_wmと呼びま す)を構築します。

<u>ビルド済みのcygwin wmをインストールする場合(推奨)</u> <u>cygwin wmをビルドする場合</u>(非推奨、上級者向け) <u>Cygwinの代わりにWindows Subsystem for Linuxを用いる場合</u>(ベータ版)

(7) WinmostarをインストールしたWindows PC (ローカルマシン)上で使用するソルバを、 以下のリンク先の手順でインストールします。

<u>GAMESS</u><u>NWChem</u><u>LAMMPS</u><u>NAMD</u><u>Quantum ESPRESSO</u><u>FDMNES</u> ※Gromacs, Amber, MODYLAS, OpenMXは前の手順でインストールするcygwin\_wmに含まれます。

#### MD | LAMMPS | 散逸粒子動力学法 | DPDセルビルダをクリックする。

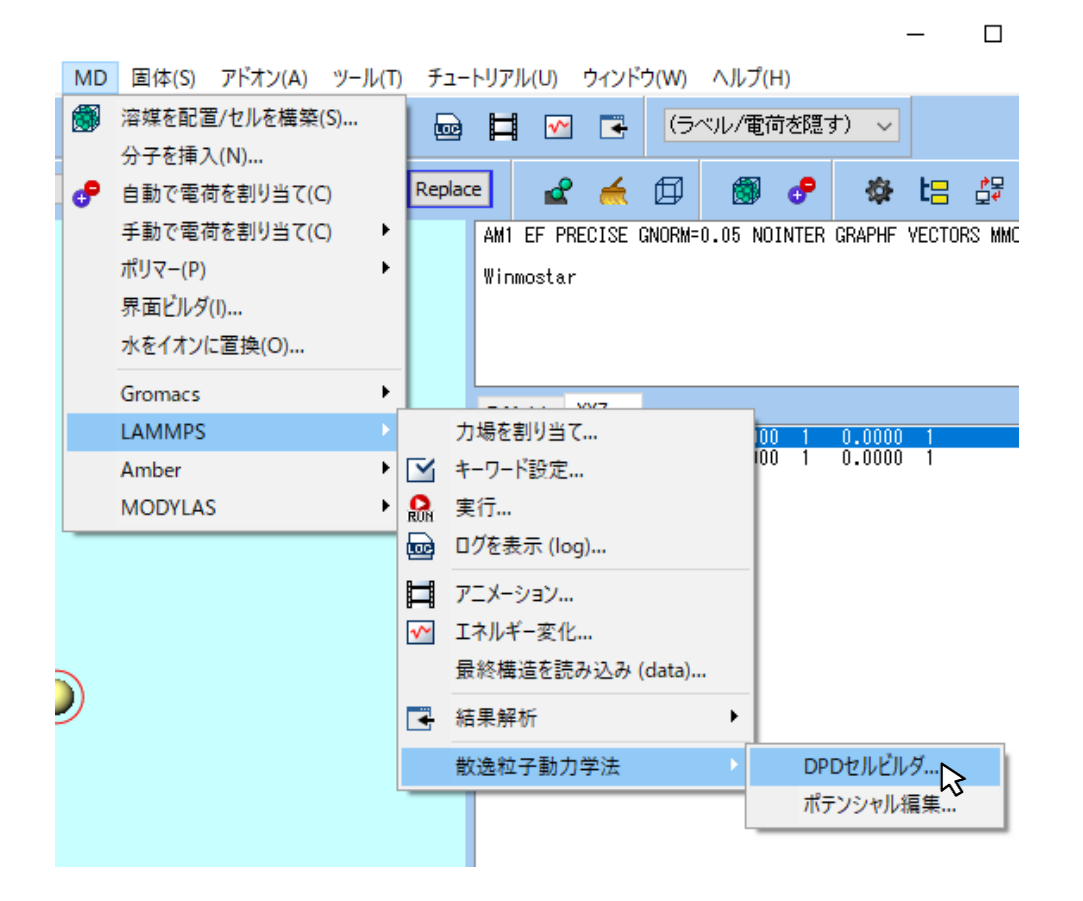

- Monomers AvailableのAを選択し、
   # of Monomersに3を入力してAddをクリックする。
- 2. 同様にBを選択し、# of Monomersに3を入力してAddをクリックする。

| DPD Cell Builde    | r                            |                                 |                            | -             | _ |       | × |
|--------------------|------------------------------|---------------------------------|----------------------------|---------------|---|-------|---|
| Monomers Available | >> Add<br># of Monomers      | Monomers Used<br>A x 3<br>B x 3 | >> Add >><br># of Polymers | Polymers Used |   | Reset |   |
| F                  | 3<br><< Delete <<<br>Branch: |                                 | 1<br><< Delete <<          |               |   |       |   |
|                    | Start End                    |                                 |                            | Density 5.0   |   |       |   |
|                    |                              | Clear                           |                            | Build         |   | Close | 2 |

# of Polymersに1440を入力してAddをクリックする。

| DPD Cell Builde    | r             |                |               |               | _  |       | Х |
|--------------------|---------------|----------------|---------------|---------------|----|-------|---|
|                    |               |                |               |               |    | Reset |   |
| Monomers Available |               | Monomers Used  | 1             | Polymers Used |    |       |   |
| A<br>B             | >> Add >>     | A x 3<br>B x 3 | >> Add >>     |               |    |       |   |
| CD                 | # of Monomers |                | # of Polymers |               |    |       |   |
| E                  | 3             |                | 1440          |               |    |       |   |
|                    | << Delete <<  |                | << Delete <<  |               |    |       |   |
|                    |               |                |               |               |    |       |   |
|                    | Branch:       |                |               |               |    |       |   |
|                    | Start End     |                |               | Density 5.0   |    |       |   |
|                    |               | Clear          |               | Build         | I. | Clos  | e |

#### Densityに5 (単位は無次元)を入力してBuildをクリックする。

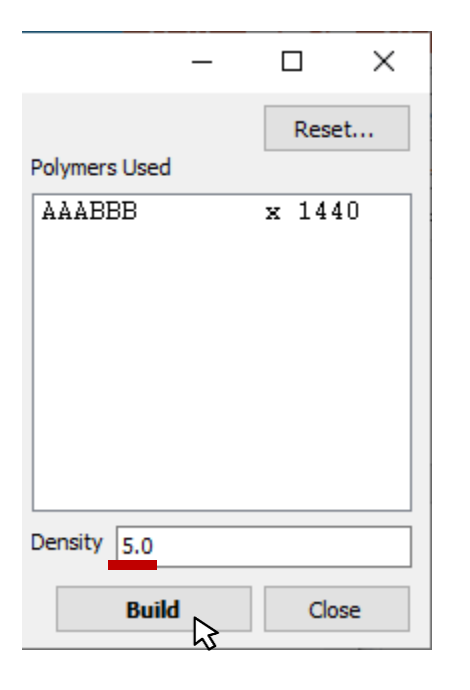

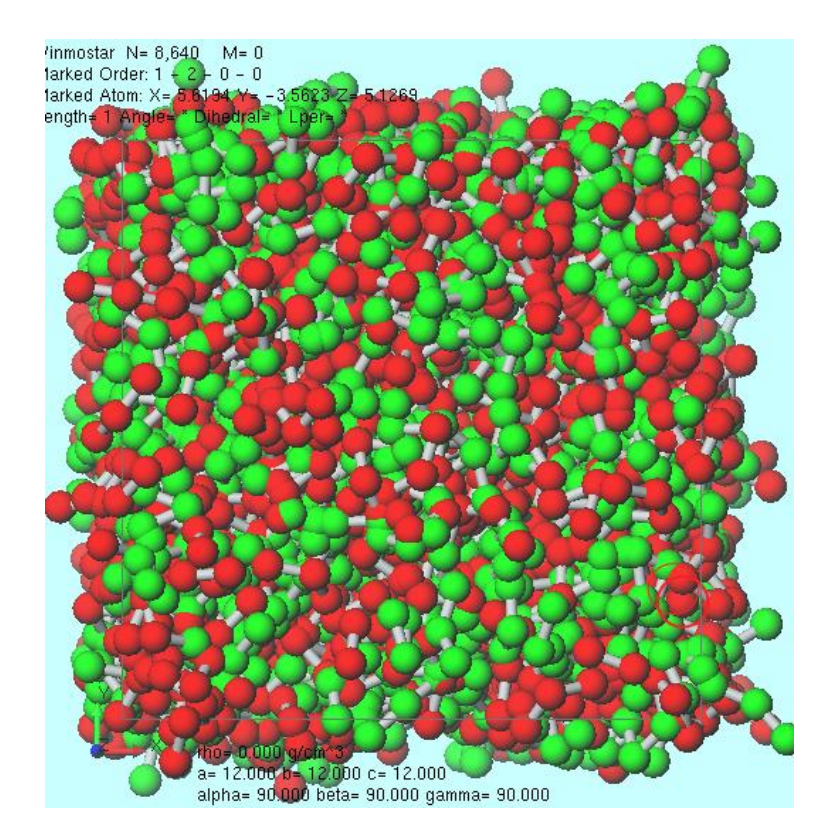

I. 初期座標の作成

# 表示 | 周期境界条件の表現形式 | 原子単位を選択すると、粒子A, Bの分布が見やすくなる。

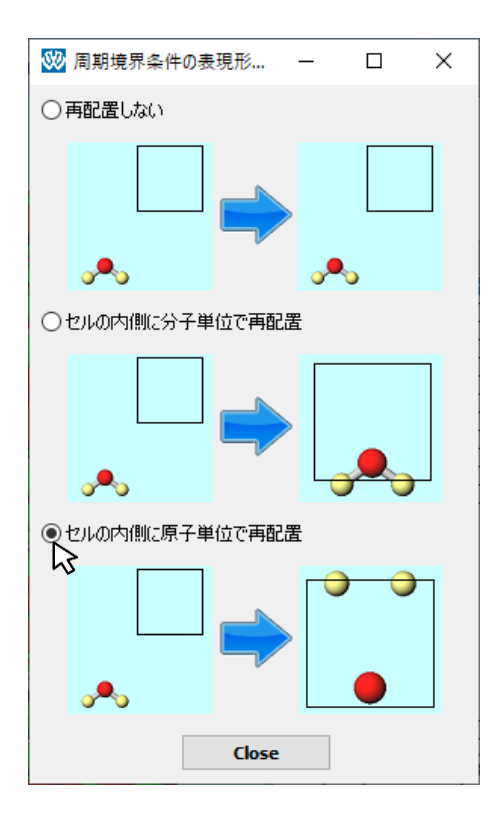

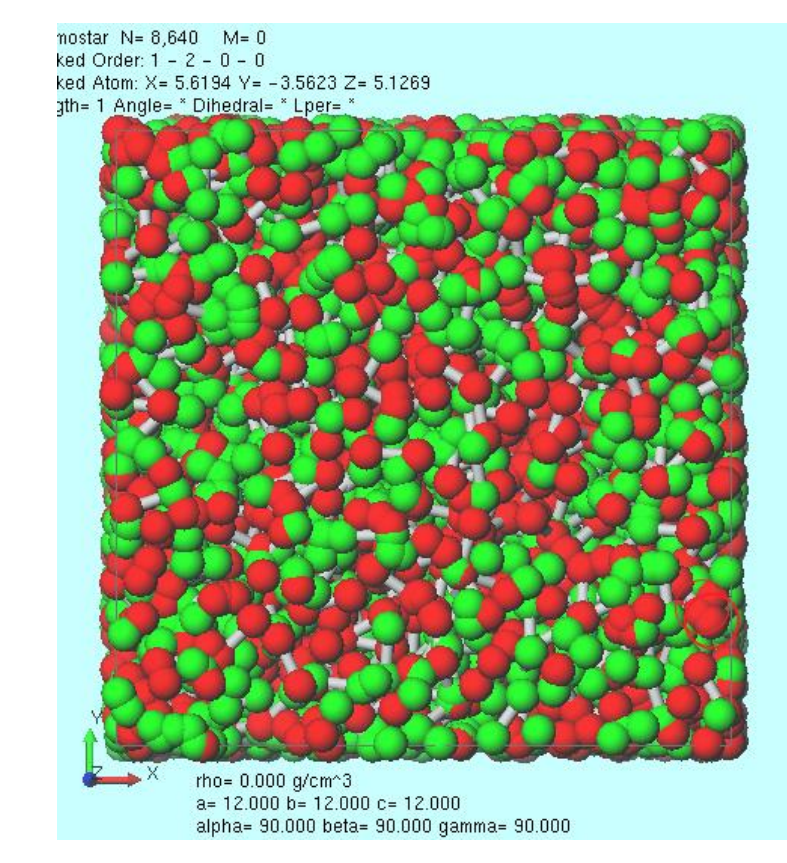

II. ポテンシャルの設定

#### MD | LAMMPS | 散逸粒子動力学 | ポテンシャル編集をクリックする。

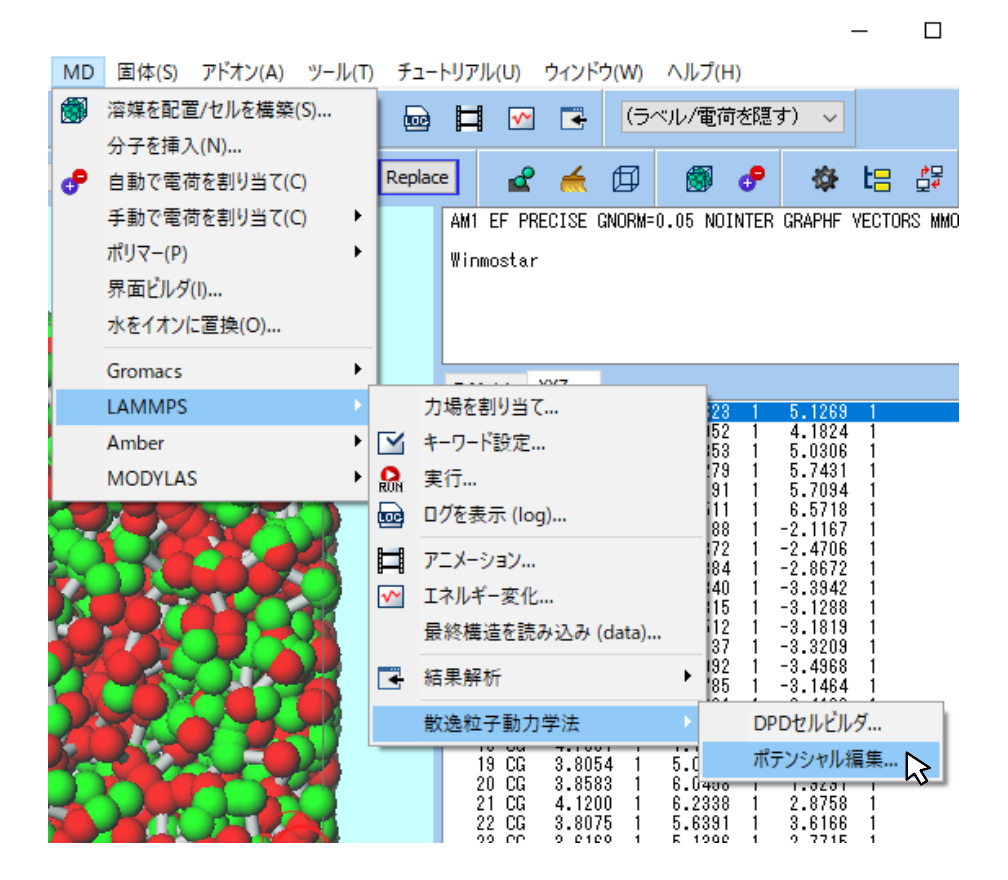

## II. ポテンシャルの設定

- 1. Newをクリックし、ポテンシャルファイルを新たに作成する。
- 2. Enter nameでgrootと入力し、OKをクリックする。

| 💹 DPD Potential Editor |        |      |         | _ |     | ×   |
|------------------------|--------|------|---------|---|-----|-----|
|                        | Mass   | Bond | Nonbond |   |     |     |
|                        | Specie | es   | Mass    |   |     |     |
|                        |        |      |         |   |     |     |
|                        |        |      |         |   |     |     |
|                        |        |      |         |   |     |     |
|                        |        |      |         |   |     |     |
| New 📐 Delete           |        |      | ОК      |   | Can | cel |

| DPD Potential Editor | ×         |
|----------------------|-----------|
| Enter name groot     |           |
|                      | OK Cancel |

## II. ポテンシャルの設定

- 1. Nonbond タブを選び、リストから「A B 15.00 1.00」と表示された行をクリックする。
- その下の左側のテキストボックスの値を15から21に変更し、Setをクリックする。
   (Aij、Rcutともに単位は無次元)
- 3. OKをクリックし、DPD Potential Editorを終了する

| DPD Potential Editor |      |      |         | _           |      | ×                        |
|----------------------|------|------|---------|-------------|------|--------------------------|
| groot                | Mass | Bond | Nonbond |             |      |                          |
|                      | i    | j    | Aij     | る<br>Rcut   |      |                          |
|                      | A    | A    | 15.00   | 1.000       |      |                          |
|                      | B    | B    | 15.00   | $R_{1.000}$ |      |                          |
|                      |      |      |         |             |      |                          |
|                      |      |      |         |             |      |                          |
|                      |      |      |         |             |      |                          |
|                      |      |      | 21      | 1           | Set  | $\overline{\mathcal{G}}$ |
| New Delete           |      |      |         | ок          | Cano | el                       |

任意のモノマーについてAijを決める方法は何通りかあるが、 例えば「Winmostar™ Gromacsチュートリアル 溶解度・χ・DPDパラメータの算出の方法がある。

### III. LAMMPSの設定

- 1. ソルバー覧からLAMMPSを選択し、 🗹 (キーワード設定)をクリックする。
- 2. 警告が出るがいいえを選択する。
- 3. パラメータファイルを使用を選択する。

| MD I               | 固体(S)       | アドオン(A)  | ) ツーノ                       | ν(T)   | チュー    | トリアノ | ↓(U)   |
|--------------------|-------------|----------|-----------------------------|--------|--------|------|--------|
| LAMMP              | S           | ₽.       | $\mathbf{\underline{\sim}}$ |        |        | Ħ    | ~      |
| MOPAC              | S           |          |                             |        |        |      | •      |
| 2 GAMES<br>Gaussia | S           |          |                             | ~ !    | kepiao |      |        |
| NWCher<br>Gromac   | n<br>c      |          |                             |        |        | AM1  | EF PRE |
| LAMMP              | S Room      | 022      |                             |        |        | Winn | nostar |
| OpenM>             | 11 EOFRE    | .330     | _                           |        |        |      |        |
| FDMNE              | 5           |          |                             |        |        |      |        |
|                    |             |          |                             |        |        | -    |        |
|                    |             |          |                             |        |        |      |        |
|                    |             |          |                             |        |        |      |        |
| 警告                 |             |          |                             |        |        |      | ×      |
| 警告<br><u>!</u>     | 電荷が設定<br>か? | 言されていない分 | 子が含ま                        | れます。 🎙 | 電荷を設   | 定します | x<br>f |

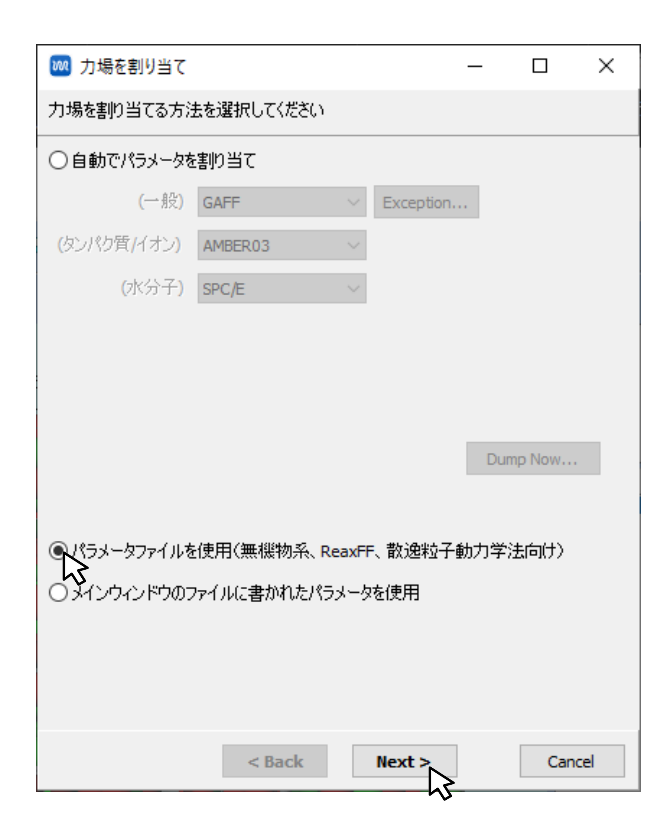

### III. LAMMPSの設定

- 1. **散逸分子動力学法を使用して計算**を選択し、Potential fileをgrootにする。
- 2. Ensembleをnveに変更し、# of Time Stepsを50000に変更する。
- 3. Runをクリックする。ファイル名は「dpd」とし、保存する。

| 🚾 力場を割り当て           |                                         | _ |        | ×    |
|---------------------|-----------------------------------------|---|--------|------|
| パラメータファイルを選択してくださ   | ()                                      |   |        |      |
| ○無機物系を計算            |                                         |   |        |      |
| Atom style          | atomic                                  |   | $\sim$ |      |
| Pair style          | adp                                     |   | $\sim$ |      |
| Potential file      | AlCu.adp                                |   | $\sim$ |      |
| ○ReaxFFを使用して計算      |                                         |   |        |      |
| Pair style          | reax                                    |   | $\sim$ |      |
| Potential file      | ffield.reax.AB                          |   | $\sim$ |      |
| <ul> <li></li></ul> | て計算                                     |   |        |      |
| Potential file      | groot                                   |   | $\sim$ |      |
|                     | ~~~~~~~~~~~~~~~~~~~~~~~~~~~~~~~~~~~~~~~ |   |        |      |
|                     |                                         |   |        |      |
|                     |                                         |   |        |      |
|                     |                                         |   |        |      |
|                     |                                         |   |        |      |
| < 1                 | Back OK                                 | • | Car    | icel |

| Preset N       | 1inimize (fast)  |        | $\sim$ |              |             |           |       |
|----------------|------------------|--------|--------|--------------|-------------|-----------|-------|
| Au             | utomatic         |        | Mar    | nual entry   |             | Op        | tions |
| Basic          | Advance          | Output | Int    | eraction     | Non-equilib | orium (1) | Res   |
| Unit/Forma     | at/Potentia      | I .    |        | Temperat     | ure Couplii | ng        |       |
| Units          |                  | lj .   | ~      | Temperatur   | e [-]       | 1         |       |
| Atom style     |                  | bond   | ~      | Tdamp [-]    |             | 2         |       |
| Pair style     |                  | dpd    | ~      | Pressure     | Coupling    |           |       |
| Force field/P  | otential file    | groot  | ~      | Pressure co  | ntrol       | iso       |       |
| Run Contro     | bl               |        |        | Pressure [-] |             | 1.0 1     | .0 1  |
| Time step [-]  |                  | 0.04   |        | Pdamp [-]    |             | 2         |       |
| # of time ste  | ps               | 50000  |        |              |             |           |       |
| Total time [-] | : 2,000          |        |        |              |             |           |       |
| Ensemble       |                  | nve 📐  | ~      |              |             |           |       |
| Velocity Ge    | eneration        | 45     |        |              |             |           |       |
| Generate       | initial velocity | ,      |        |              |             |           |       |
| Random see     | 4                | 12345  |        |              |             |           |       |

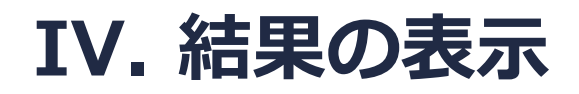

# 1. □ (トラジェクトリ読み込み)をクリックし、デフォルトで選択されたファイルを開く。 2. ▶ (再生)をクリックする。

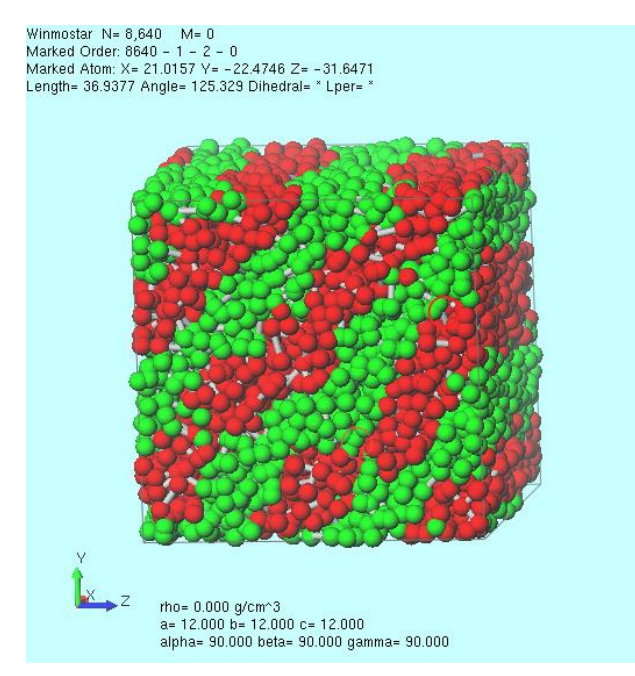

### ミクロ相分離を起こし、ラメラ相が表れていることが分かる。

### IV. 結果の表示

- 1. 📑 (結果解析) | 散乱関数をクリックし、デフォルトで選択されたファイルを開く。
- 2. units = ljにチェックを入れ、First Frameに1800と入力する。
- 3. Drawをクリックすると散乱関数が表示される。

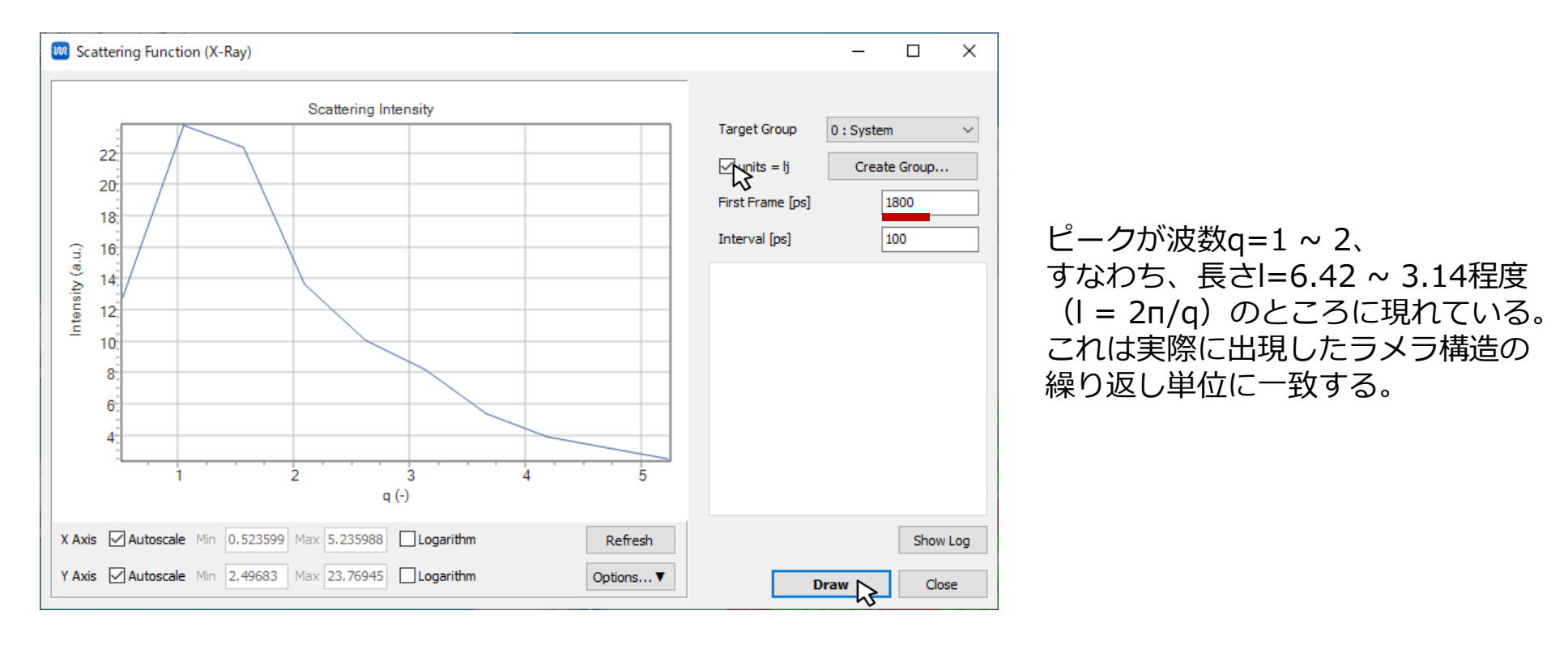

## 補足1: 分岐の作成

### StartおよびEndにより分子に分岐(Branch)を導入できる。

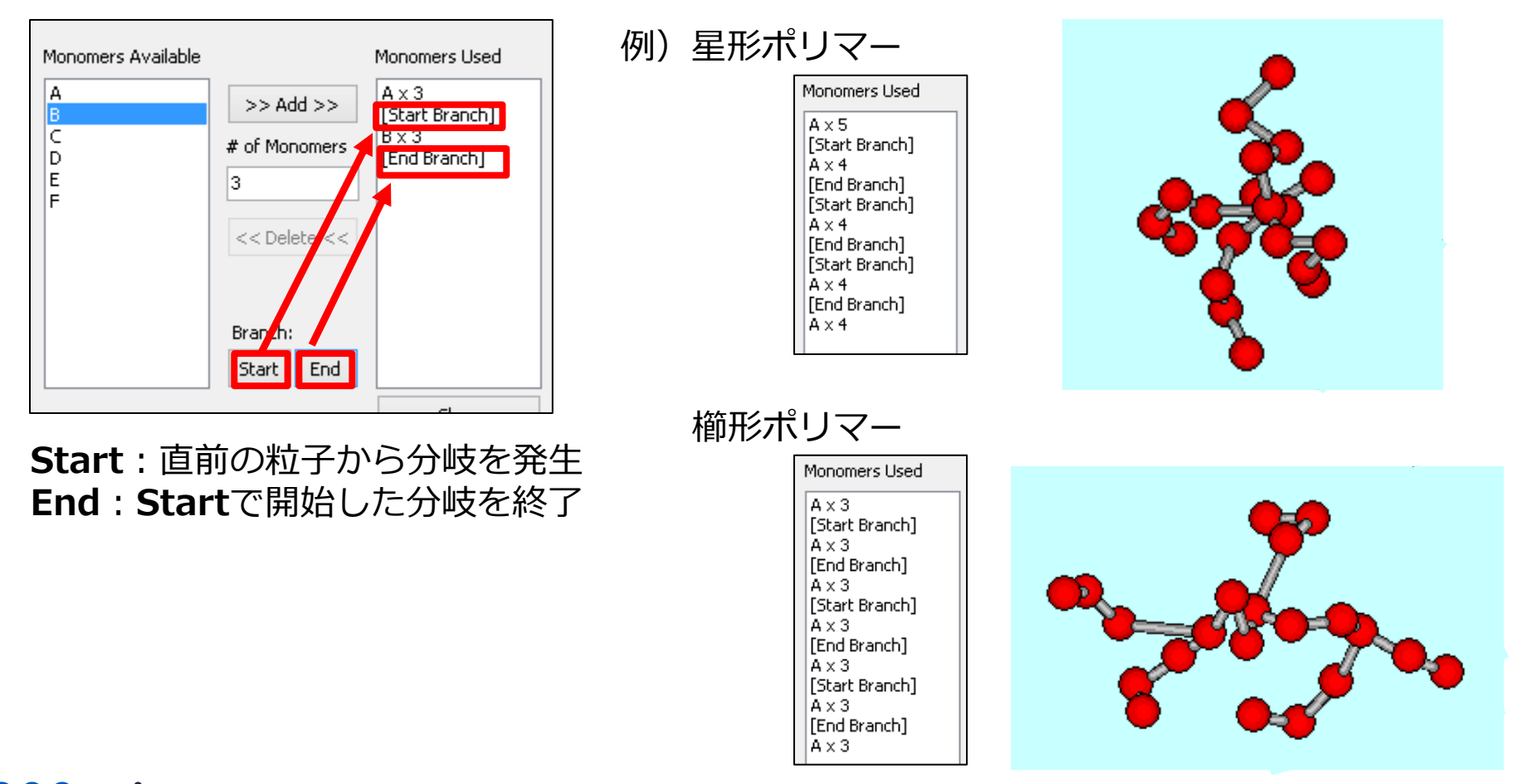

### 補足2: 古典MDの座標への変換

DPDで取得した粒子配置から、古典(全原子)MDの座標を取得したい場合は、 MD | ポリマー | モノマー割り付けを選ぶ。 Monomer欄において、各粒子に対してどのモノマーを割り付けるか指定し、 Densityを指定した後、Buildする。 モノマーは、MD | ポリマー | モノマー登録にて登録されている必要がある。 (詳細は「Winmostar™ LAMMPSチュートリアル ガラス転移温度(ポリマー)」を参照) ただし、粒子数が多いほど変換に長い処理時間が必要となる。

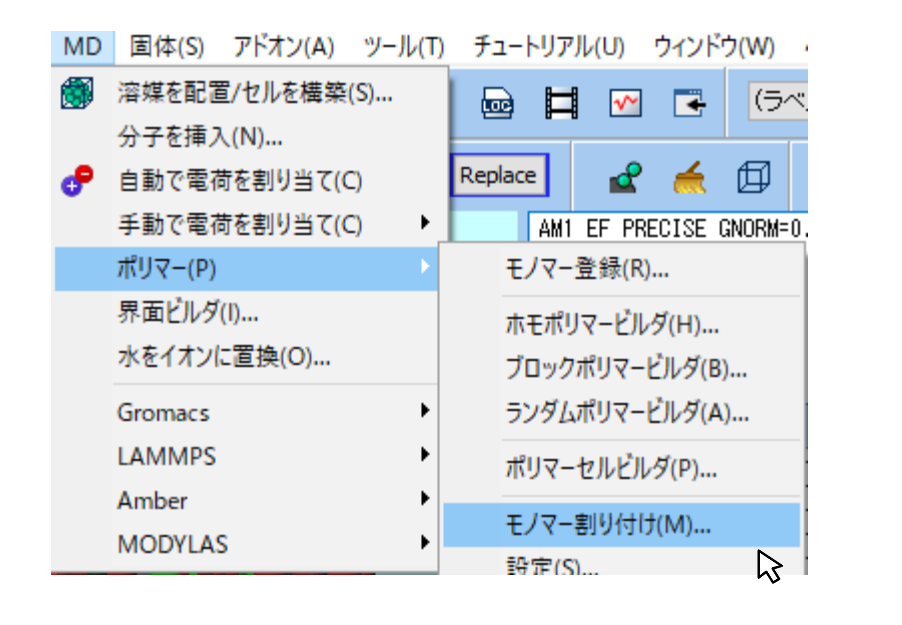

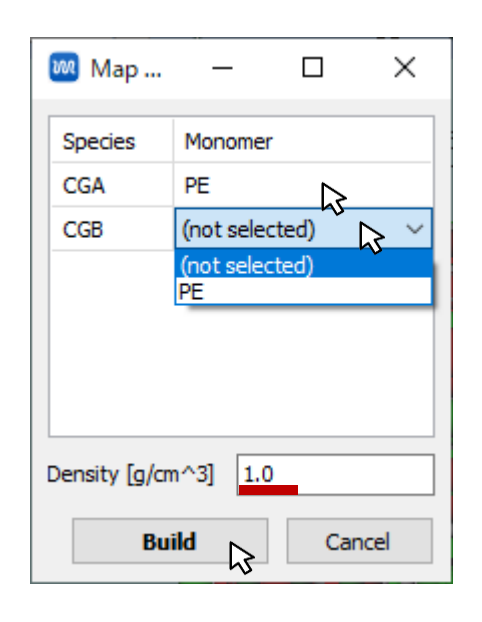

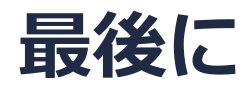

• 各機能の詳細を調べたい方は<u>ユーザマニュアル</u>を参照してください。

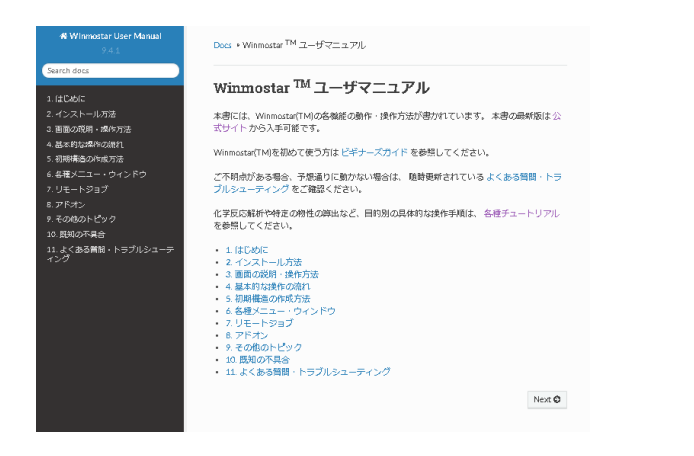

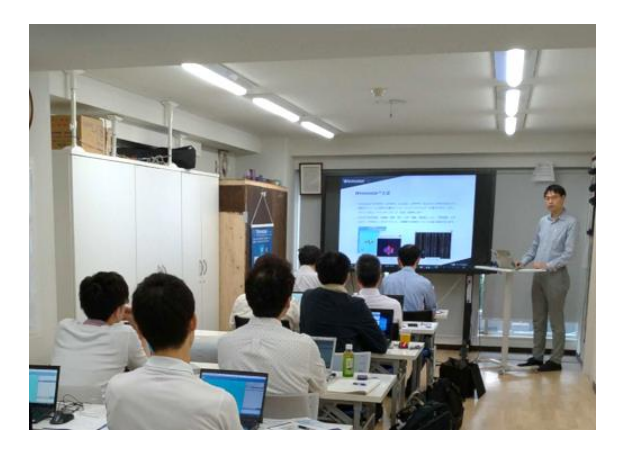

<u>ユーザマニュアル</u>

<u>Winmostar 講習会</u>の風景

- 本書の内容の実習を希望される方は、基礎編チュートリアルについては<u>Winmostar基礎講習会</u> へご登録、基礎編以外のチュートリアルについては<u>個別講習会</u>のご依頼をご検討ください。
- 本書の内容通りに操作が進まない場合は、まず<u>よくある質問</u>を参照してください。
- よくある質問で解決しない場合は、情報の蓄積・管理のため、<u>お問合せフォーム</u>に、不具合の 再現方法とその時に生成されたファイルを添付しご連絡ください。

以上